# K IHC Control® Quick Guide

The later is the set of the M TO TO TATA

Dansk

Lauritz Knudsen 🔣

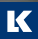

by Schneider Electric

# Indhold

| Velkommen til LK IHC Control®                | 3  |
|----------------------------------------------|----|
| Æskens indhold                               | 3  |
| Pc-systemkrav                                | 4  |
| Netværkstilslutning af LK IHC controller     | 5  |
| Forbindelse mellem pc og controller via USB  | 6  |
| Controller tilslutninger                     | 9  |
| Hvad betyder lysdioderne på controlleren?    | 10 |
| Softwareinstallation og USB-forbindelse      | 11 |
| Opsætning af Administrator-programmet        | 15 |
| Konfiguration af WiFi                        | 21 |
| Kommunikationsindstillinger i LK IHC Visual® | 22 |
| Kontakt med controlleren fra internetbrowser | 24 |
| Placering af antenne                         | 25 |
| IHCRemote <sup>®</sup>                       | 29 |
| Installation på iOS og Android               |    |
| Styr din IHC-installation fra IHCTablet      | 31 |
| Brug af symboler i din IHC installation      | 32 |
| Registrér din IHC <sup>®</sup> installation  |    |
| IHC kurser                                   |    |
| Sikkerhed                                    |    |
| Trademark                                    |    |
| For din sikkerhed                            |    |

# Velkommen til LK IHC Control®

Denne folder indeholder det nødvendige for at komme i gang med LK IHC Control<sup>®</sup>. Du kan bruge guiden,

- hvis du vil installere den komplette IHC Control-software og overføre LK IHC Visual<sup>®</sup>-projekter til controlleren
- hvis du vil overvåge og styre IHC Control-installationer.

# Æskens indhold

- 1. LK IHC Visual controller
- 2. SD-kort
- 3. Ethernet netværkskabel
- 4. Denne LK IHC Control Quick Guide
- 5. LK IHC Control principdiagram
- 6. LK IHC Control Alarm principdiagram
- 7. LK IHC Control Varmestyring principdiagram
- 8. Ekstern antenne
- 9. Antennekabel (3 m)
- 10. Vinkelbeslag til antenne

### Pc-systemkrav

### Hardware

- 1 gigahertz (GHz) eller hurtigere 32-bit (x86) eller 64-bit (x64) processor
- 1 gigabyte (GB) RAM (32-bit) eller 2 GB RAM (64-bit)

### Software

- Microsoft<sup>®</sup> Windows<sup>®</sup> 7 og nyere versioner
- Microsoft<sup>®</sup> Internet Explorer<sup>®</sup> 8 eller senere.

Systemkravene gælder for alle IHC Control-programmer.

# Netværkstilslutning af LK IHC Controller

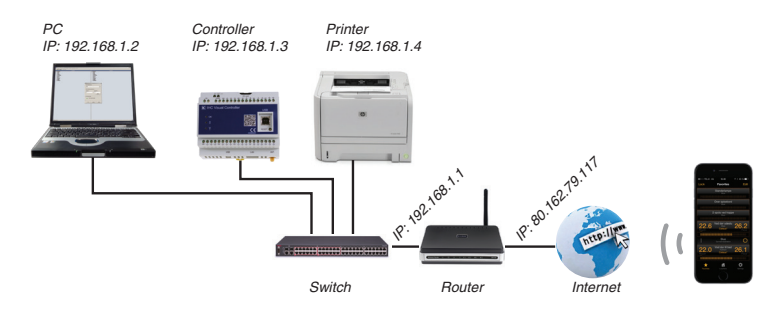

Du kan koble IHC controlleren til et lokalt netværk via en router. Hvis netværket er forbundet til internettet kan du få adgang til controlleren via internettet. Opsætningen fremgår af hjælpefilen.

Med internetadgang kan du overvåge og styre installationen vha. ServiceView og app's på smartphones og iPads.

Skal du derimod overføre et IHC Visual-projekt eller firmware til en controller, anbefales det, at gøre brug af controllerens USB forbindelse. Denne kan du tilslutte en bærbar pc. Du kan også overføre projektet og firmwaren over internettet, se hjælpefil.

# Forbindelse mellem pc og controller via USB

Du kan forbinde computer og controller på to måder:

- Via USB-port
- Via netværksforbindelse (LAN, 10/100/1000 Mbps)<sup>(\*)</sup>.

(\*) Kræver at der åbnes for lokal netværksadgang eller internetadgang til IHC Visual, se side 17, punkt 6.

### Forbindelse via USB

Vigtigt: Installér softwaren før du forbinder pc og controller med USB-kabel.

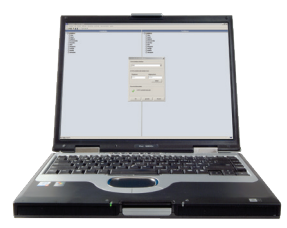

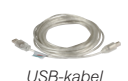

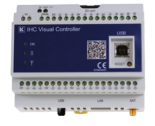

Det skal du bruge:

- Et USB-kabel, type A han til type B han (maks. 5 m)
- En pc med ledig USB-port.

### Netværksforbindelse med internet

En controller kan tilsluttes et netværk på samme måde som en computer. Den vil her fungere som en server, som du kan få adgang til via internettet:

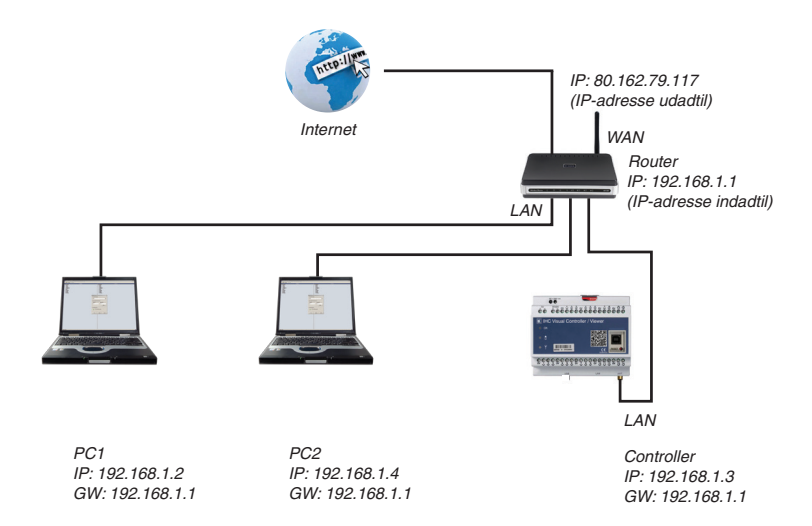

### IP og Gateway adresser

Controlleren skal have en fast IP-adresse (eksempelvis defaultadressen "192.168.1.3").

For at opnå forbindelse til controlleren via internettet skal routerens IP-adresse udadtil ligeledes være fast (ovenfor som eksempel: IP-adressen "80.162.79.117"). Alternativt kan man benytte dynamisk DNS, se mere på http:// www.dyndns.com.

Gatewayadressen (her GW = "192.168.1.1") er routerens adresse indadtil.

I afsnittet "Opsætning af Administrator-programmet" kan du se, hvordan du tildeler controlleren en IP-adresse.

# Controller tilslutninger

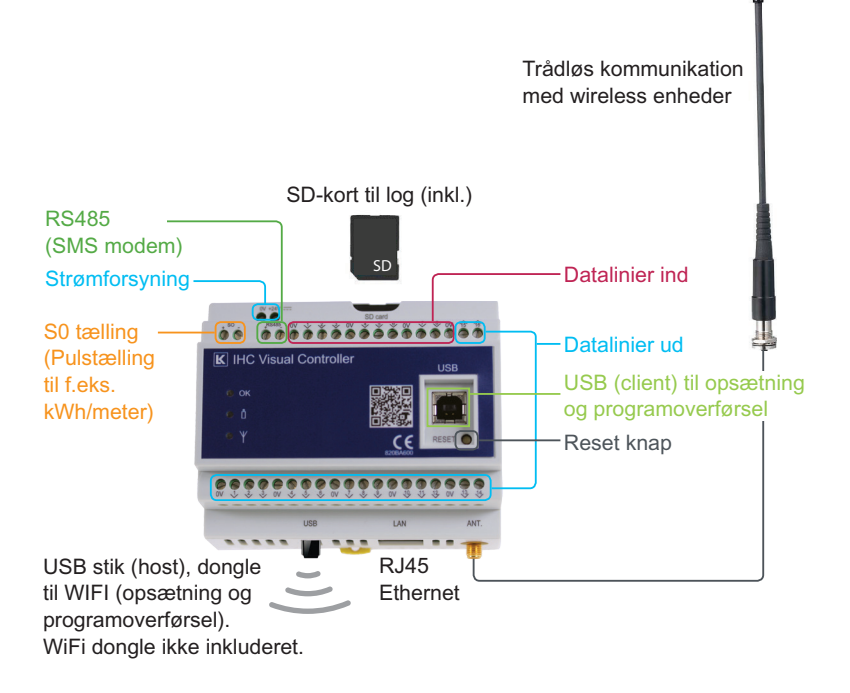

# Hvad betyder lysdioderne på controlleren?

Konstant lys: Controller starter op
1 Hz blink: Drift OK, ingen datatransmission (normal drift)
2 Hz blink: Drift OK, datatransmission
5 Hz blink: Tilstand for firmwareopgradering
Blink 1 sek. on, 0,25 sek. off: Fejltilstand

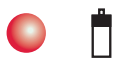

OK

**Tændt:** Lavt batteriniveau på LK IHC<sup>®</sup> Wireless-produkter **Slukket:** Batteriniveau OK på alle IHC Wireless-produkter

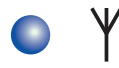

Blinker: Kommunikation med IHC Wireless-produkter Slukket: Ingen kommunikation med Wireless-produkter

#### Montering af controller og wireless-antenne

- 1. Montér controlleren på DIN-skinnen.
- Hvis du har IHC Wireless produkter (se side 25-28 om placering af antenne):
  - a. Montér vinkelbeslaget uden for tavlen.
  - b. Skru antennekablet fast til vinkelbeslaget.
  - c. Skru antennen fast til antennekablet.
  - d. Skru antennekablet fast til controlleren.
- 3. Tilslut IHC Control-strømforsyning (24 V d.c.)

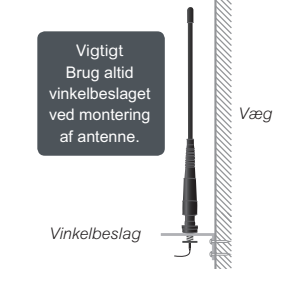

# Softwareinstallation og USB-forbindelse

Vigtigt: Sæt ikke USB-kablet i endnu.

**Det skal du bruge:** Controller, software og et USB-kabel (type A han til type B han, maks. længde 5,0 m).

Du starter software installationen ved at pakke ZIP filen ud. Klik efterfølgende på setup der hvor du har placeret installationsfilerne og hovedmenuen åbner af sig selv 1.

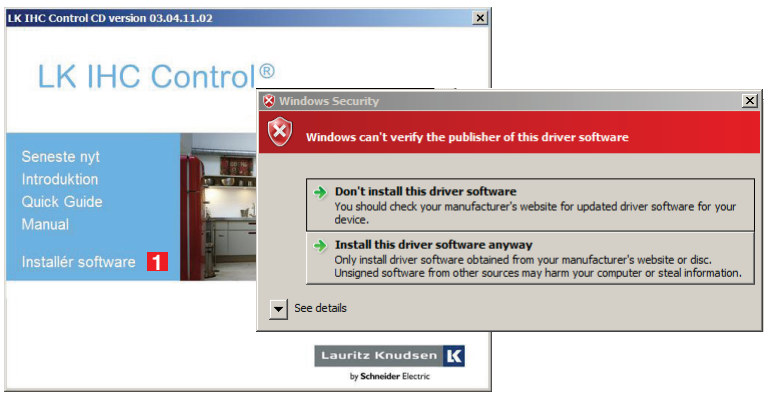

Hvis der under installationen kommer nedenstående meddelse så vælg "Install this driver software anyway"

2 Nu installeres Java™ Runtime automatisk. Derefter fremkommer en dialogboks, hvor du kan vælge mellem tre installationstyper:

| 🗊 LK IHC Control 3.0 Setup                               |                                                             | _ 🗆 🗙                                                                                                |
|----------------------------------------------------------|-------------------------------------------------------------|----------------------------------------------------------------------------------------------------|
| Vælg komponenter<br>Vælg hvilke features af LK 1         | HC Control 3.0 du vil installere.                           |                                                                                                    |
| Afmærk de komponenter du<br>installere. Tryk Næste for a | ı vil installere, og fjern afmærkning a<br>t fortsætte.     | f de komponenter du ikke vil                                                                         |
| Vælg installationstype:                                  | Installatør<br>Installatør<br>Slutbruger<br>Brugerdefineret | Beskrivelse<br>Placer musemarkøren<br>over en komponent for<br>at se beskrivelsen af<br>komponenten. |
| Nødvendig plads: 47.9MB                                  |                                                             |                                                                                                    |
| Schneider Electric Danmark —                             | < <u>T</u> ilbage                                           | Næste > Afbryd                                                                                       |

Hvis du vælger Installatør, installeres al software, dvs.

- LK IHC Visual
- LK IHC FirmwareLoader
- LK IHC Viewer hjælpefil
- USB-driver
- Adobe<sup>®</sup> Reader<sup>®</sup>.

Hvis du vælger Slutbruger, installeres:

- LK IHC Viewer hjælpefil
- USB-driver
- Adobe<sup>®</sup> Reader<sup>®</sup>.

Det vil sige, at følgende programmer IKKE installeres:

- LK IHC FirmwareLoader
- · LK IHC Visual.

Hvis du vælger **Brugerdefineret**, kan du selv afkrydse, hvilke programmer du vil installere. Du kan dog ikke fravælge Java<sup>™</sup> Runtime, da dette program er nødvendigt, for at IHC Control-programmerne kan køre.

### Hjælpefiler

Når du har installeret softwaren, kan du finde hjælpefil til hele IHC Control systemet i din pc's startmenu:

Start > Programmer > LK IHC Control > Dokumentation > LK IHC Control hjælpefil **3** Forbind computer og controller med USB-kabel:

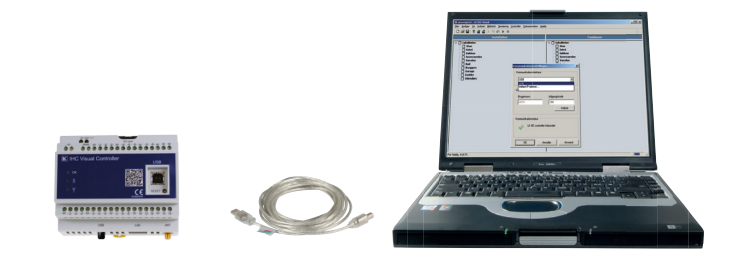

## Opsætning af Administrator-programmet

Forbind computeren til controlleren med et USB-kabel som beskrevet i sidste afsnit. Åbn din internetbrowser og skriv USB i i browserens adressefelt. På den måde får du adgang til controllerens startside på samme måde, som hvis den var tilsluttet internettet. Ved problemer skriv i stedet 10.18.93.2

2 Klik på Administrator 2. Log dig ind i administratorprogrammet ved at vælge USB som Host adresse. . . Når du logger ind via USB 3. behøver du ikke angive hverken brugernavn eller kodeord. Logger du ind via LAN/internet, skal du bruge admin som brugernavn 4 og ligeledes admin som kodeord 5 Du kan vælge Auto Login 6, hvis du ønsker at systemet skal huske brugernavn og kodeord<sup>(1)</sup>. Klik på Log ind 7.

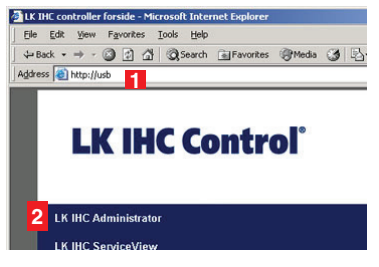

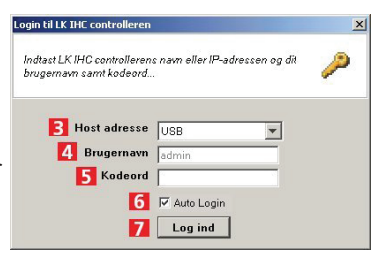

<sup>(1)</sup>: Af sikkerhedesmæssige hensyn så anbefaler vi ikke at benytte Auto Login

Administratorprogrammets hovedmenu giver dig bl.a. adgang til at indstille kommunikation og adgangskontrol. Start med at klikke på **Netværk** 

4 IP-adresse 2 : Indtast adressen, du har tildelt din controller.

Web port **I** (http-trafik): Defaultindstillingen, port 80, skal du kun ændre, hvis du har andre servere med samme nummer.

Sikker port 4 (https-trafik):

Default-indstillingen, port nr. 443, skal du normalt ikke ændre.

Undernetmaske **5**: Defaultindstillingen skal du normalt ikke ændre.

Gateway adresse 6: Her skal nummeret på din routers interne adresse stå.

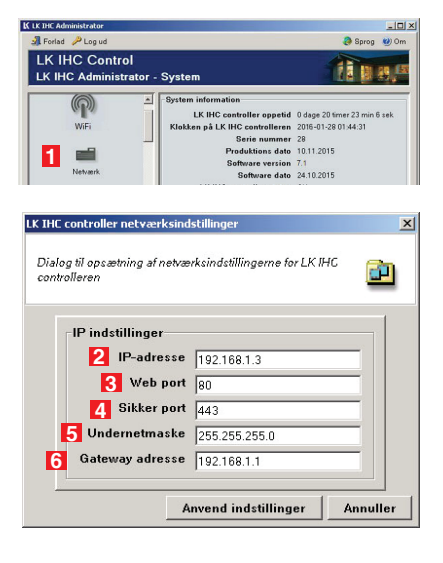

5 -programmets hovedmenu skal du klikke på Adgangskontrol 1

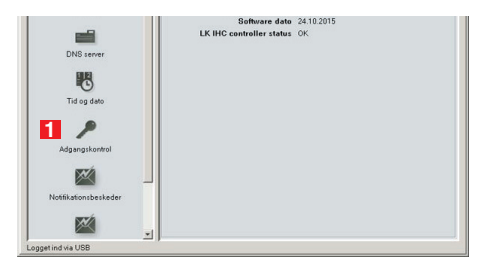

6 I denne menu skal du vælge, hvilke programmer der kan få adgang til controlleren fra hhv. USB, lokalt netværk og internet. Afkryds de programmer, der skal have adgang. Hvis du f.eks. vil bruge IHC Visual via LAN/internet, skal du afkrydse felterne 2 og 3. Klik på OK 4, når du er færdig.

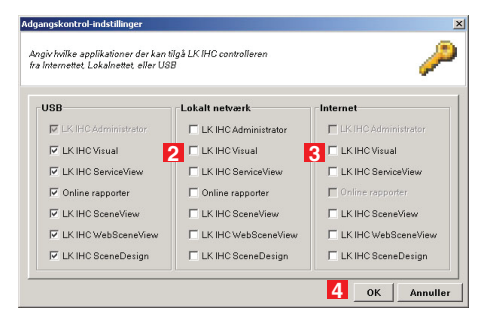

**7** Klik nu på Brugerkonti **1** i Administratorprogrammets hovedmenu. K LK IHC Administrator

🚮 Forlad 🄑 Log ud

LK IHC Control

Bu skal oprette dig selv som bruger. Klik på **Tilføj bruger 2**. LK IHC Administrator - System
System information
LK IHC controller oppetid 0 dage 21 timer 11 min 49 esk
Roken på LK IHC controller appetid 0 dage 21 timer 11 min 49 esk
Roken på LK IHC controller appetid 0 dage 21 timer 11 min 49 esk
LK IHC Control
LK IHC Administrator - Brugere
The Transmission of the time of the time of time of the time of the time of the time of the time of time of time of the time of the t

- | | ×

Sprog (2) Om

9 I feltet Logon profil S skal du skrive brugernavn og kodeord, Der skelnes mellem store og små bogstaver. Disse oplysninger skal bruges, når du kommunikerer med controlleren via internettet eller LAN. Under Gruppe 4: Vælg Administratorer 5.

Så har du adgang til alle programmer. Udfyld resten af felterne med personlige oplysninger. Klik på **Tilføj bruger G**.

| tast den nye brugers | parametre i de nedenstaende teller | 2            |
|----------------------|------------------------------------|--------------|
| Logon profil         |                                    |              |
| Brugernavn           | LK                                 | _            |
| Kodeord              | *****                              | _            |
| Bekræft kodeord      | +++++                              | Indtast igen |
| A Gruppe             | Administratorer 💌                  |              |
| Detaljer 5           | Brugere                            |              |
| Fornavn              | Lauritz                            |              |
| Efternavn            | Knudsen                            |              |
| E-mail adresse       | lk@lk.dk                           |              |
| Telefonnummer        | 45 88 30 20 00                     |              |

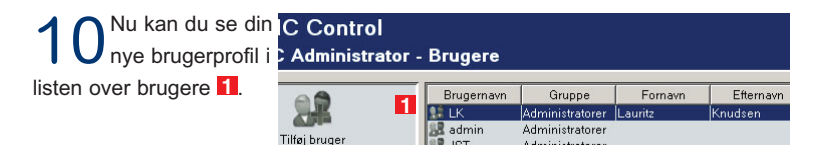

**11** Hvis du vil fjerne en bruger, skal du markere denne i listen og klikke på **Fjern bruger 2**. Du bliver bedt om at bekræfte dit valg. **Vigtigt:** Du bør sørge for at fjerne standard brugeren admin, specielt hvis controlleren kan tilgås via internettet. Er du logget på via denne standardprofil (admin), skal du gøre således:

- a. Opret en ny administratorprofil (pkt. 8-9) med dit eget brugernavn og kodeord.
- b. Log ud af Administrator.
- c. Log ind via din nyoprettede administratorprofil.
- d. Du kan nu slette standardprofilen admin.

12 l brugermenuen kan du også oprette yderligere brugere og du kan redigere de forskellige brugeres profiler ved at klikke på **Rediger bruger 3**.

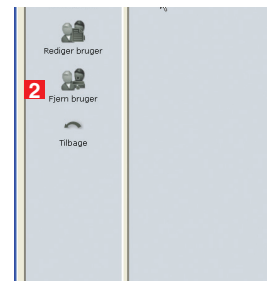

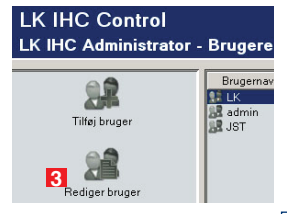

**13** Hvis du ønsker at anvende WiFi skal du tilslutte USB donglen **4**. Man vælger WiFi således **5**.

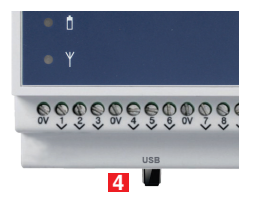

| K LK IHC Administrator   |                                |                             |
|--------------------------|--------------------------------|-----------------------------|
| Forlad 🥜 Log ud          |                                | 🧔 Sprog 🛛 Om                |
| LK IHC Control           |                                |                             |
| LK IHC Administrator - S | ystem                          |                             |
| A <b>A</b>               | System information             |                             |
| 1 22                     | LK IHC controller oppetid      | 6 dage 3 timer 2 min 49 sek |
| Brugerkonti              | Klokken på LK IHC controlleren | 2016-01-28 01:44:31         |
|                          | Serie nummer                   | 123123                      |
|                          | Produktions dato               | 10.11.2015                  |
| _                        | Software version               | 7.1                         |
| Netværk                  | Hardware version               | 6.1                         |
|                          | IO version                     | 0.0.0                       |
|                          | RF version                     | 1.02.a                      |
|                          | RF serie nummer                | 640C05370001                |
| WiFi                     | Software dato                  | 21.10.2015                  |
|                          | LK IHC controller status       | ОК                          |

# Konfiguration af WiFi

1 Åbn browser og skriv USB i adressefeltet. Vælg administrator.
2 Vælg "WiFi enabled" og klik på skan-knappen og vælg netværk 11. Efter valg af netværk skal du vælge sikkerhedstype og den krypteringsmetode som netværket bruger og indsætte Kodeord m.v. i dialogboksen. I "IP indstillinger" udfyld IO adresse, Subnet mask og Gateway adresse.

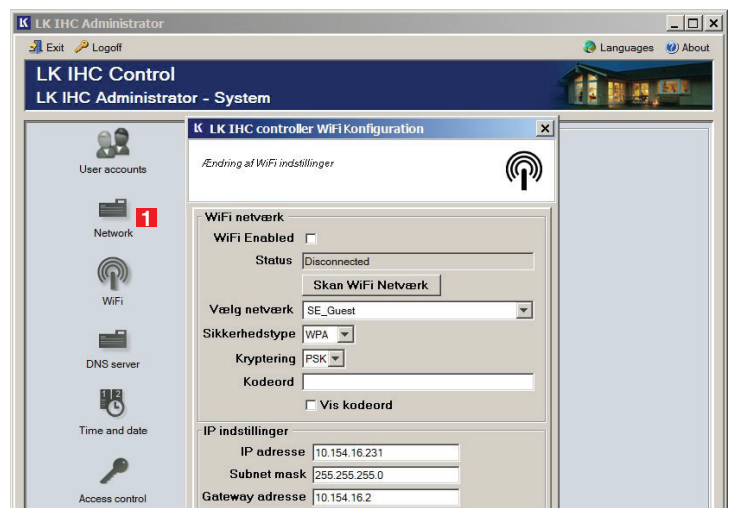

### Kommunikationsindstillinger i LK IHC Visual®

 Hvis du har installeret LK IHC

 Visual: Start programmet op, og

 klik på Controller 11 i menulinjen. Vælg

 Kommunikationsindstillinger 22.

| K Mit_IHC_Control.vis - LK IHC Vis<br>Filer Rediger Vis Indsaet Bibliotei                                                                                                    | ual<br>Simulering                                                                                             | Controller                                                                                                    | Dokumentation                                                                                        | Hjælp                       | _ 0 × |
|----------------------------------------------------------------------------------------------------|----------------------------------------------------------------------------------------------------|----------------------------------------------------------------------------------------------------|----------------------------------------------------------------------------------------------------|-----------------------------|-------|
| File         Redger         Vis         Installation           Installation         Installation         Installation           Installation         State         State           Varies         State         State           Varies         Bad         Bryopers           Kadder         Udenders         State | Binulering<br>□ 0 ka<br>□ 5<br>□ 5<br>□ 6<br>□ 5<br>□ 7<br>8<br>□ 8<br>□ 8<br>□ 8<br>□ 8<br>□ 8<br>□ 8<br>□ 8 | Controller<br>Kommun<br>Indetilin<br>Hent pro<br>Send pro<br>Link/test<br>Unlink a<br>bakken<br>poveværelse<br>ærdse<br>ærds<br>ærds<br>ærds<br>ærds<br>ærds<br>ærds<br>ærds<br>ærds | Dokumentation<br>(actors/dbt/hrp:<br>get<br>get<br>get<br>LK THC Wireless<br>ie LK THC Wireless<br>e | Hjæb<br>Bron 2<br>produkter | r5    |
| Rediger opsætning for LK IHC controller                                                                                                    |                                                                                                    |                                                                                                    |                                                                                                    |                             |       |

2 Defaultindstillingen, USB, bruges, når der kommunikeres via USB-kabel. IP-adressen bruges, når der kommunikeres via netværkskabel. Standardadressen er 192.168.1.3, og portnummeret er 443. Disse værdier skal du tilpasse, så de stemmer overens med dem, du har indtastet i controllerens Administrator-program Hvis du vil ændre værdierne, skal du vælge **Indtast IP-adresse** 3.

| USB                         |                     | - |
|-----------------------------|---------------------|---|
| USB<br>UP: 10 131 225 200 . | Port 443            |   |
| Indtast IP-adresse          | 1 012 445           |   |
| Brugernavn                  | Adgangskode         |   |
| admin                       | DODOX               |   |
| Jaannin                     | 1                   |   |
|                             | Indtast             |   |
|                             |                     |   |
| ommunikationsstatus         |                     |   |
| W LK IHC con                | troller ikke fundet |   |
|                             |                     |   |

Skriv den IP-adresse og det portnummer **1** , som du har tildelt controlleren i Administrator. Klik på **OK 2** for at vende tilbage til forrige menu.

| Indtast LK IHC controller IP-adro | esse 🗴   |
|-----------------------------------|----------|
| LK IHC controller IP-adresse      |          |
| IP-adresse                        | Port     |
| 10 . 131 . 225 . 200              | 443      |
|                                   |          |
| 2 ОК                              | Annuller |

Vælg indstillingen IP med den nye adresse og port **3**. Tjek, at Kommunikationsstatus er i orden **4**, og klik på **OK** for at afslutte **5**.

| Kommunikationsindstilling    | jer          | × |
|------------------------------|--------------|---|
| Kommunikationsinterface      |              | _ |
| IP 10121225200 . Per         | F 442        | ส |
| JP- 10.131.225.200*P0        | 3            |   |
| LK IHC controller administra | tor konto    |   |
| Brugemayn                    | Adrianoskode |   |
| admin                        | NARXX        |   |
|                              | l            |   |
|                              |              |   |
| - Kommunikationsstatus       |              |   |
|                              | × 1 1.       |   |
| LK IHC controlle             | er forbundet |   |
| 4                            |              |   |
|                              |              |   |
| 5                            | UK Annuller  |   |

### Kontakt med controlleren fra internetbrowser

Via USB-kabel: Tast USB (ved problemer indtast 10.18.93.2) Via dit intranet: Tast controllerens IP-adresse, f.eks. 192.168.1.3 Via internettet: Du skal konfigurere din router, således at controllerens "Web port" og "Sikker port" (standard hhv. 80 og 443), bliver viderestillet til controllerens IP-adresse. Proceduren for dette afhænger af din routers fabrikat og model.

Når routeren er konfigureret: Indtast din routers eksterne IP-adresse, f.eks. 80.162.79.117

Hvis du ikke anvender default-portnummeret 80, skal du foran IP-adressen indtaste http://, og efter IP-adressen skal du indtaste portnummeret, f.eks. http://192.168.1.1:8080 (8080 er her det nye portnummer).

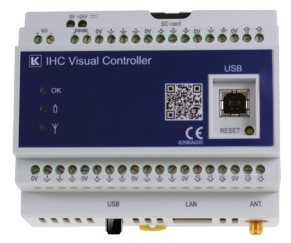

### Placering af antenne

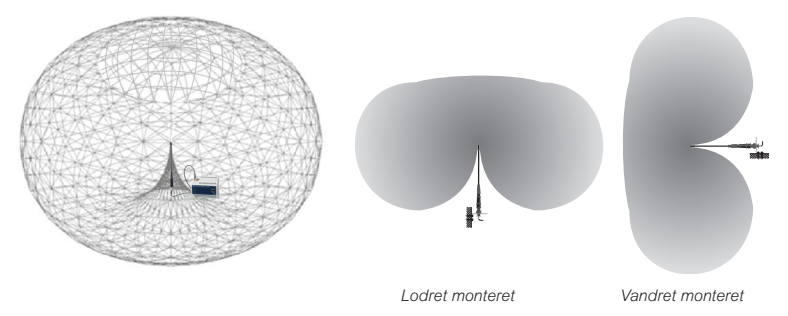

Signalerne udsendt fra controllerens antenne spreder sig i et symetrisk felt som en "badering" omkring antennen. Man vil derfor opleve forskel i antennens rækkevide afhængig af om den monteres lodret eller vandret.

### Signalveje

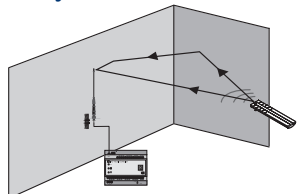

Reflektioner, spredning og brydning betyder at signalet fra sender til modtager

vil følge forskellige veje. Det resulterende signal ved modtageren vil derfor være summen af en række signaler, som både kan forstærke eller dæmpe det oprindelige signal afhængigt af det sted man iagttager signalet. I særlige ugunstige situationer kan man opleve at det oprindelige signal dæmpes så meget, at et område opleves som "dødt", mens der få centimeter ved siden af er fin modtagelse.

#### Reflektioner

Opstår når en radiobølge møder et andet materiale f.eks. vægge, møbler og personer (~spejl)(\*).

#### Spredning

Sker ved skarpe hjørner og små partikler. Her splittes signalet op i nye signaler med hver deres udbredelsespunkt (~diffust lys).

#### Dæmpning

Materialer har forskellige evne til at dæmpe signaler (~solbriller).

#### Brydning

Når et signal passerer fra et materiale til et andet materiale via en ikke-vinkelret vej, vil signalet brydes, dvs. at signalet ændre retning (~lys i brilleglas).

(<sup>\*)</sup> I parentes er angivet et kendt fænomen fra optikkens verden.

### Gode råd

- 1. Placér antennen tættest på områder, hvor du ønsker god trådløs forbindelse.
- Høj placering er bedre end lav. Ved høj placering bør antennen vendes nedad for at undgå, at beslaget skygger for feltet.
- 3. Placér antennen så den ikke er dækket til. Ikke inde i skabe, tavler og lignende.
- Placér antennen fjernt fra store metalgenstande, f.eks. radiatorer, køleskabe, jernarmeret beton osv.
- 5. Benyt altid det medfølgende antennebeslag til fastgørelse af antennen. Det giver antennen en afstand fra væggen, så at der ikke opstår stående reflektioner. Læg aldrig antennen i bunden af en tavle eller i en kabelbakke.
- 6. Vær opmærksom på at antennen kan monteres både vandret og lodret.
- Placér antennen fjernt fra andre trådløse systemer, da det mindsker risikoen for interferens under dæmpning.
- 8. Forestil dig antennen som en glødepære og gulve, vægge og genstande i huset er transparente materialer med forskellig gennemsigtighed. Trævægge er næsten gennemsigtige, mens jernarmerede vægge er næsten uigennemsigtige (benyt tabellen). Du skal så forestille dig, hvorvidt du kan se lys de steder, hvor du vil modtage de trådløse signaler.

### Eksempel på ideel placering

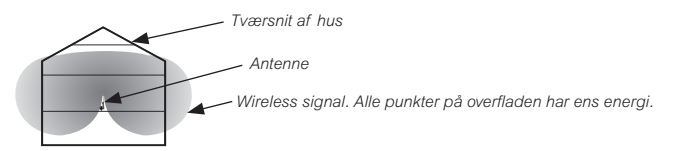

Central placering, hvilket giver mindst afstand til fjerneste komponenter.

### Flere antenner for større dækning

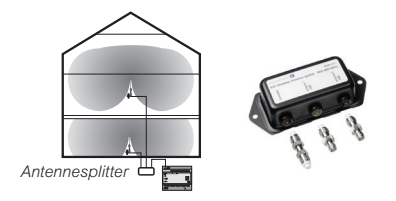

Ved brug af antennesplitter kan man benytte flere antenner for at øge dækningen. Vær dog opmærksom på at signalet halveres i filteret, og dæmpes i kabler, hvilket undertiden kan betyde at der ikke opnås nogle fordele med flere antenner. Dette er vist ved at mindske de enkelte felters rækkevidde.

### Med dæmpning

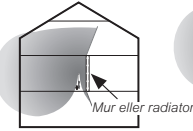

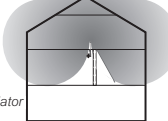

En kraftig dæmpende mur eller radiator gør at central placering ikke er optimal.

Det er her bedre at placere antennen over muren eller radiatoren.

| Materiale          | Dæmpning  | Eksempler                      |
|--------------------|-----------|--------------------------------|
| Luft               | Meget lav | Fri arealer, gårdsplads        |
| Træ                | Lav       | Døre, gulv, skillevægge        |
| Plast              | Lav       | Skillevægge                    |
| Glas               | Lav       | Ikke-tonede vinduer            |
| Tonet glas         | Medium    | Tonede vinduer                 |
| Vand               | Medium    | Akvarier, springvand           |
| Levende<br>væsener | Medium    | Dyr, mennesker, planter        |
| Mursten            | Medium    | Vægge                          |
| Gips               | Medium    | Skillevægge                    |
| Keramik            | Høj       | Fliser, teglsten               |
| Beton              | Høj       | Bærende vægge, gulve, søjler   |
| Jord               | Meget høj | Kældre, jordvolde, altankasser |
| Metal              | Meget høj | Armeret beton, metalskab       |

### **IHCRemote**<sup>®</sup>

Med IHCRemote kan du styre og overvåge din IHC Installation med en Apple eller Android baseret smartphone. Uanset telefon skal følgende indstillinger udføres på controlleren.

Åbn Administrator via f.eks. "Internet Explorer". Kontroller at IP adressen er opsat under "Netværk", se side 17 punkt 2.

2 Tilbage i Administrator-programmets hovedmenu skal du klikke på Adgangskontrol 11 længere nede i skærmbilledet.

I menuen **Adgangskontrolindstillinger** skal du afkrydse felterne **2** og **3** for at sikre at LK IHC SceneView er tilgængelig fra både lokalt netværk og over internettet.

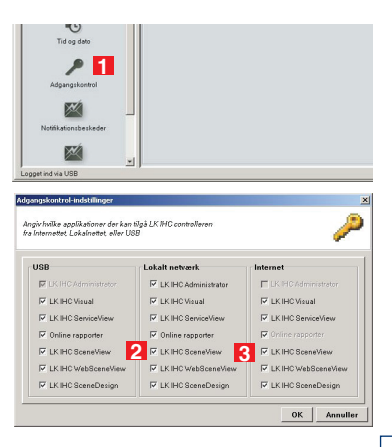

### Installation på iOS og Android

På iPhone, iPad eller iPod Touch trykker du for at åbne "App Store"
Google Play™ på Android).
Søg efter IHCRemote.

3 Tryk på IHCRemote-ikonet i for at downloade applikationen.
4 Opsætning af applikationen første gang sker klares nemt ved at indtaste controllerens IP-adresse samt bruger-navn og password til controlleren.
IHCRemote henter nu alle relevante informationer fra IHC controlleren og gemmer dem i applikationen. Genstart IHCRemote efter indstilling af settings.
Du kan oprette din egen favoritliste

5 Du kan oprette din egen favoritliste med de mest brugte funktioner i den ønskede rækkefølge. Desuden kan applikationen tilpasses med 140 forskellige IHC symboler.

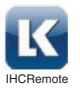

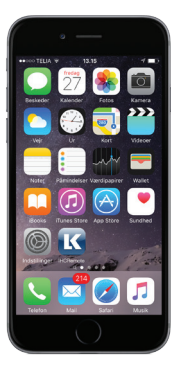

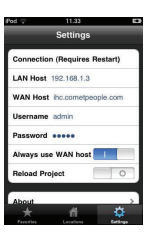

| Pod ∓      | 21.12     |   |
|------------|-----------|---|
|            | Locations |   |
| Gang       |           |   |
| Devices: 7 |           |   |
| Køkken     |           |   |
|            |           |   |
| Stue       |           |   |
|            |           |   |
| Kontor     |           |   |
|            |           |   |
| Generelt   |           |   |
| Devices: 4 |           |   |
| Sovevære   | lse       |   |
|            |           |   |
| Veiwer     |           |   |
|            |           |   |
| - 44       |           | ~ |

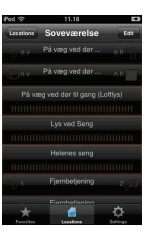

### Styr din IHC-installation fra IHCTablet®

- Simpel brugerflade
- Lav dit eget kontrolpanel med minimal opsætning
- Personliggør brugerfladen med dine egne fotos eller grundplaner
- Ikoner med feedback på brugerflade visning af status på IHC-installationen
- Aktive felter til tekster og visning af hjemmesider f.eks. web-kamera
- Kan styre flere LK IHC Controllere
- Købes via App Store

### Brug af symboler i din IHC installation

Opnå en flot og funktionel brugergrænseflade i din IHC installation, ved at bruge symboler på dine tangenter. Symboler gør det visuelt og let at identificere de enkelte tryks funktion. Tangenterne bestiller du i Tangent Designeren på internettet.

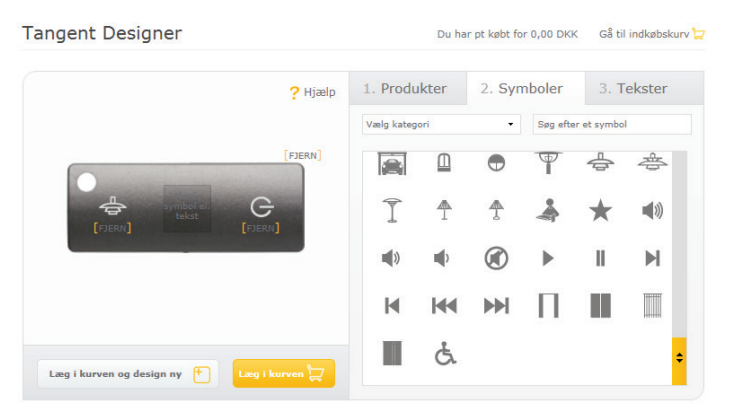

**Tangent Designer** På vores hjemmeside kan du designe dine egne tangenter med tekst og symboler. Adressen er bestil.lk.dk.

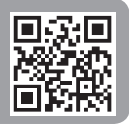

# Registrér din IHC installation

Hvis du registrerer din LK IHC Installation, sender vi en mappe, som du kan videregive til din kunde. Mappen indeholder materiale, som er målrettet slutbrugere, faneblade til dokumentation, USB memory stick til opbevaring af IHC projekt mv. Du registrerer LK IHC installationen ved at bestille mappen på http://www.lk.dk/ihcreg

| Support til Supp<br>professionelle priv | ort til Find forhandler<br>ate  | Kontakt Nyheder                     | Uddannelse Lysd<br>LED          | æmper<br>guide |
|-----------------------------------------|---------------------------------|-------------------------------------|---------------------------------|----------------|
|                                         |                                 |                                     |                                 |                |
| Manualer og hjælpefiler                 | Uddannelsescenter               | Vigtig info om<br>målerklemmerækker | Fjernsupport - del din<br>skærm |                |
| Projekteringsmateriale                  | Bestil og download<br>brochurer | Software - IHC®                     | Software - andet                |                |
| FAQ                                     | Kontakt salgsingeniører         | IHC8-registrering                   | Grossister                      |                |
|                                         |                                 |                                     |                                 |                |

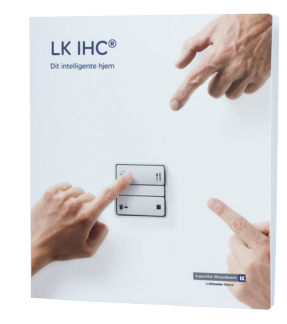

### IHC kurser

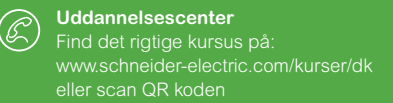

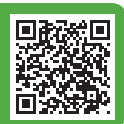

### Sikkerhed

Schneider Electric Danmark A/S kan ikke gøres ansvarlig for følger af hacking eller virusangreb på controlleren. Ved datatrafikken mellem klient og server benyttes SSL-kodningsteknologi.

Den teknisk kyndige person, der udarbejder brugergrænsefladen (vha. Viewerprogrammerne), skal sørge for at minimere risikoen for uheld (utilsigtet tænd/ sluk af udgang). Dette gøres blandt andet ved at overveje fejlmuligheder i den påtænkte brugergrænseflade og at foretage hensigtsmæssige indstillinger i Administrator-programmet (adgangskontrol og brugerkonti).

### Trademark

Microsoft, Windows, Windows Vista og Internet Explorer er varemærker eller registerede varemærker af Microsoft Corporation. Mac, Mac OS, AirPort, Safari, Bonjour, iPad, iPhone og iPod touch er varemærker eller registerede varemærker af Apple Inc. Google Cloud Print, Google Chrome, Android, Google Play og Picasa er enten registerede varemærker eller varemærker af Google Inc. Java er registeret varemærke af Oracle.

### For din sikkerhed

# 

### Der kan være risiko for alvorlig skade på ejendom og personskade, for eksempel fra brand eller elektrisk stød på grund af forkert elektrisk installation.

En sikker elektrisk installation kræver viden på følgende områder:

- Tilslutning til el-installation
- Tilslutning elektriske apparater
- Udlægning elektriske kabler

Disse færdigheder haves normalt kun af fagfolk, der er uddannet inden for el-installationer. Såfremt disse ikke er opfyldt eller ignoreres, vil du alene være ansvarlig for enhver skade på ejendom eller personskade.

## A Livsfare

#### Livsfare - Risiko for elektrisk stød.

Udgangene kan være strømførende selvom enheden er slukket. Afbryd altid sikringen i det indgående kredsløb fra forsyningen før du arbejder på tilsluttede belastninger.

### 

#### Hygrostaten kan blive beskadiget.

• Tilslut altid hygrostaten i overenstemmelse med de tekniske data.

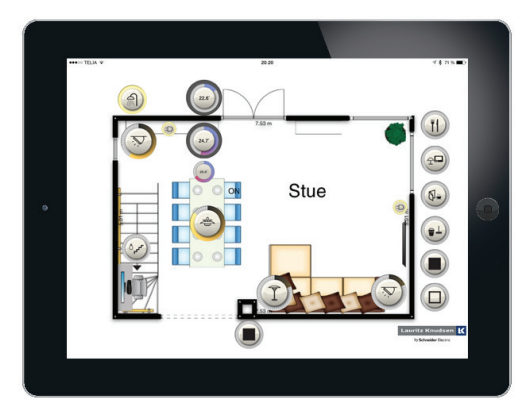

Har du tekniske spørgsmål, kan du henvende dig til Teknisk support på tlf. +45 88 30 20 00.

Teknisk information er tilgængeligt på vores hjemmeside, www.lk.dk.

#### Schneider Electric Danmark A/S

Lautrupvang 1 2750 Ballerup Tlf.: +45 88 30 20 00 www.schneider-electric.dk www.lk.dk Da standarder og produkter er under kontinuerlige ændringer, kan oplysninger i dette katalog ændres og er derfor ikke bindende, før rigtigheden er bekræftet af os.

Schneider Electric er global specialist i energioptimering og -styring og arbejder målrettet for at hjælpe mennesker og organisationer med at få mest muligt ud af deres energi.